### **IX Series 2 Door Stations**

### **Asterisk-based IP PBX Registration**

### **GENERAL OVERVIEW:**

This document describes the basic configuration for registering IX Series door stations to unspecified Asterisk-based IP PBXs. Please refer to the relevant manual provided by the IP PBX manufacturer for further information.

IX stations compatible with SIP 2.0 and can be registered to an Asterisk-based IP PBX are as follows; **IX-DV, IX-DVF-\***, **IX-SSA-\***, and **IX-SS-2G**. Note that IX-MV7-\* master stations are not currently compatible with Asterisk-based IP PBX systems.

Asterisk and Asterisk Systems logos are registered trademarks or trademarks of Digium, Inc. or its affiliates United States and certain other countries.

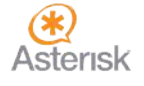

#### **Getting Started**

IX Series stations require basic configuration to be completed before proceeding with the following steps explained in this document. This configuration can be quickly done using the IX Support Tool programming software, it's programming wizard, and the IX Series 2 Quick Start Guide.

The IX Series 2 Quick Start Guide and the latest version of Support Tool can be found at www.aiphone.net

Alternatively, each station has the option for browser-based configuration. Browser-based configuration is not the preferred method, as there is limited documentation for doing so. As such, this document and its contents show all steps using Support Tool with accompanying screenshots.

#### Login with Support Tool

Launch IX Support Tool (version 4.0 or higher) and enter the ID and Password. All future steps are shown using the IX Series Support Tool. Any browser-based configuration will not be reflected in Support Tool.

| 🚮 IX Support T | ool - [Login] X    | Default Login Information    |
|----------------|--------------------|------------------------------|
| IX             | Support Tool Login | ID: admin<br>Password: admin |
| ID<br>Password | Login Cancel       |                              |

#### Optional: Login via Browser

To log into the station, open a web browser and in the address bar type, "https://[IP Address]/webset.cgi?login". The Default IP address of every IX station is 192.168.1.160. If this station has been previously configured, enter in the known IP address in its place.

Depending on the chosen browser, a certificate error and warning may appear. Choose to proceed to the web page and continue to the login screen. Select a language, and enter the login information above.

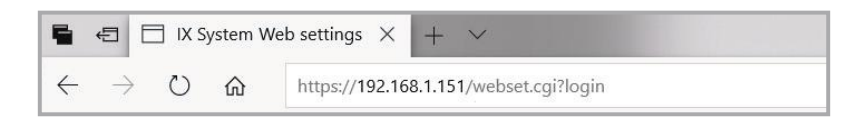

#### **Setting Station Information**

Each station's **Station Number** should be set to the **Extension Number** assigned to it in the IP PBX. The station's Name may be changed here, too. *More information about Location and other settings can be found in the IX Series 2 Quick Start Guide.* 

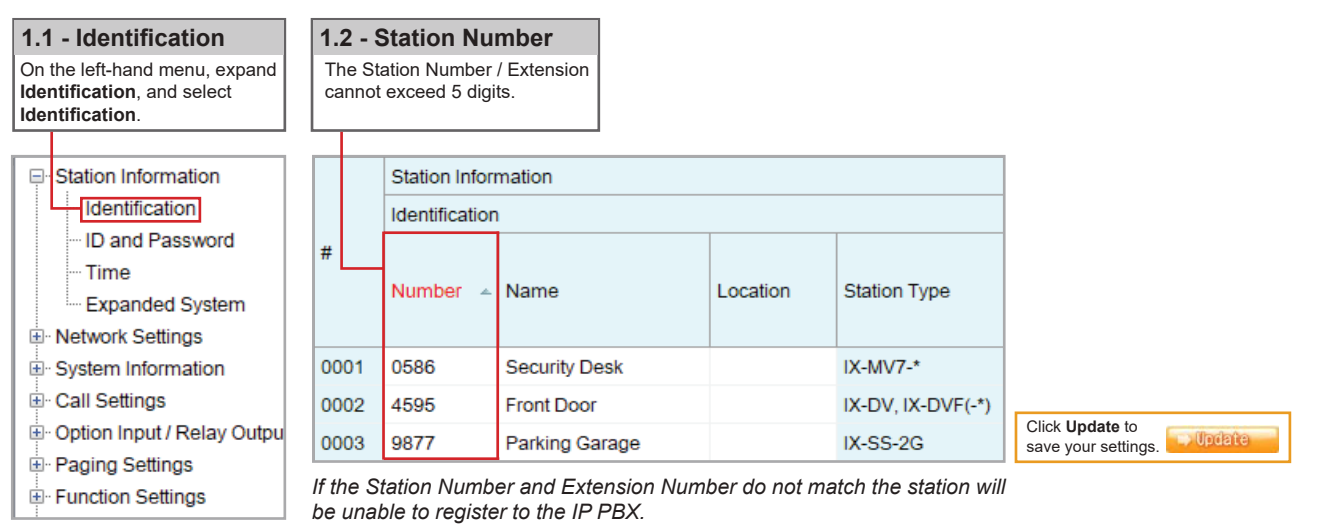

#### **Adding SIP Server Information**

Each station's **End User ID** / **Password** and the primary SIP server's information is entered here. Secondary and Tertiary SIP server information is found by scrolling to the right on this screen.

| 2.          | 1 - SIP                                                          |                          |               | 2.2             | 2 - I                   | Primary Ser                                  | ver                           |                                           |            |
|-------------|------------------------------------------------------------------|--------------------------|---------------|-----------------|-------------------------|----------------------------------------------|-------------------------------|-------------------------------------------|------------|
| 0<br>N<br>S | n the left-hand menu, expand<br>etwork Settings and select<br>P. |                          |               | Er<br>an        | nter 1<br>Id th         | the unique <b>ID</b> an<br>e IP Address of t | d <b>Passw</b> o<br>the IP PB | ord created for eac<br>X under IPv4/IPv6. | h station, |
| +           | Station Information<br>Network Settings                          | Station In<br>Identifica | formation     |                 | Network Settings<br>SIP |                                              |                               |                                           |            |
|             | - DNS                                                            | Number                   | Name          | Station Type    |                         | Primary Serve                                | r                             |                                           | ]          |
|             | - Multicast Address                                              |                          |               |                 |                         | ID Passw                                     |                               | rd IPv4 Address                           | Port       |
|             | Video                                                            | 0586                     | Security Desk | IX-MV7-*        |                         | AiphoneMV7                                   | ******                        | 172.10.2.254                              | 5060       |
|             | - Audio<br>Packet Priority                                       | 4595                     | Front Door    | IX-DV, IX-DVF(- | -*)                     | AiphonelXDV                                  | ******                        | 172.10.2.254                              | 5060       |
|             | NTP                                                              | 9877                     | Parking Garag | IX-SS-2G        |                         | AiphonelXSS                                  | ******                        | 172.10.2.254                              | 5060       |

Click **Update** to save your settings.

#### Note:

If the Password of the station contains special characters (!,\$,&, etc), ensure the station is using firmware version 2.0 or higher. The latest firmware can always be found at www.aiphone.net

#### **VoIP Phone Registration**

Each station may have a single SIP call-in destination, whether that destination is an IP Phone or a Hunt Group's extension. However, multiple stations can call the same SIP extension.

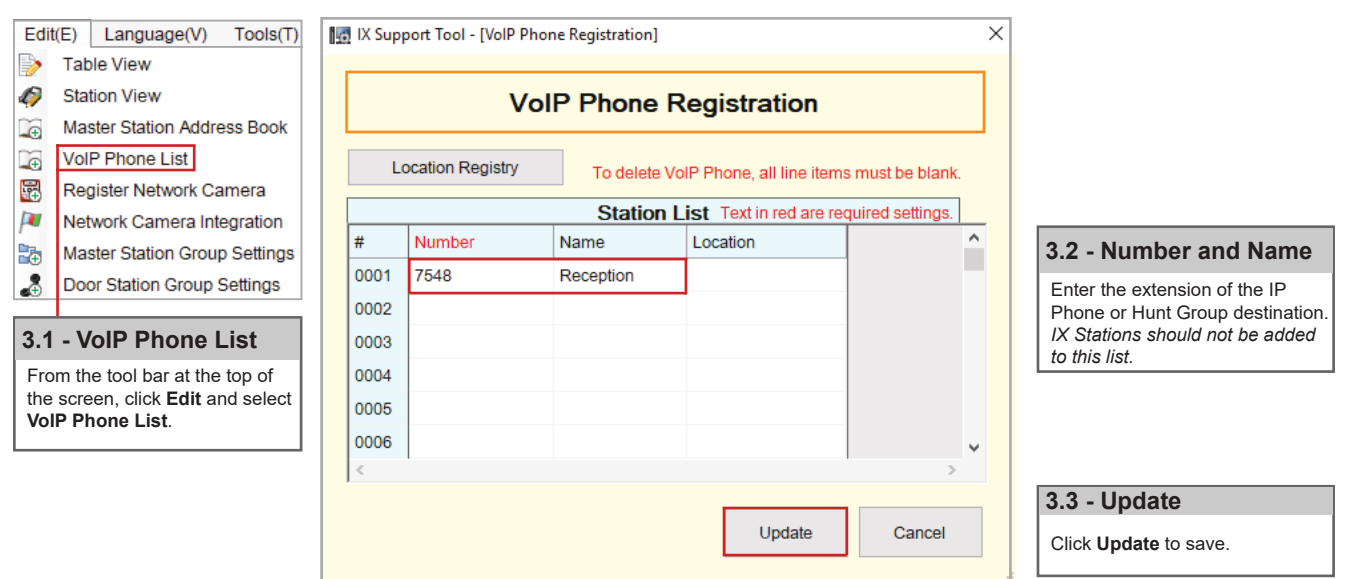

#### Calling an IP Phone (Door / Sub Station)

Once an IP Phone or Hunt Group has been added to Support Tool it may be set as a call destination. Note that multiple stations can call to the same extension, but each station may only call one extension.

| Call Settings                                                                             | Station Info  | ormation               |                                                                                   | Call Settings                       |                                                                          |  |  |  |
|-------------------------------------------------------------------------------------------|---------------|------------------------|-----------------------------------------------------------------------------------|-------------------------------------|--------------------------------------------------------------------------|--|--|--|
| Station Information                                                                       | Identificatio | on                     |                                                                                   | Called Stations (Door/Sub Stations) |                                                                          |  |  |  |
| Called Stations (Master Stat                                                              |               |                        |                                                                                   | Group 01                            |                                                                          |  |  |  |
| Called Stations (Door/Sub S                                                               | Number        | Name                   | Station Type                                                                      | Number / Name / Station Type        |                                                                          |  |  |  |
| Incoming Call                                                                             |               |                        |                                                                                   | 0586 / Security Desk / IX-MV7-* 🔺   | 7548 / Reception / VolP Phone                                            |  |  |  |
| Option Input / Relay Output Sett                                                          | 4595          | Front Door             | IX-DV, IX-DVF(-*)                                                                 | U                                   | U                                                                        |  |  |  |
| Paging Settings                                                                           | 9877          | Parking Garage         | IX-SS-2G                                                                          | U                                   |                                                                          |  |  |  |
|                                                                                           |               |                        |                                                                                   |                                     |                                                                          |  |  |  |
| 4.1 - Station View                                                                        |               | 4.2                    | - Scroll Right                                                                    |                                     | 4.3 - Select                                                             |  |  |  |
| On the left-hand menu, expand<br>Call Settings, and select Called<br>Stations (Door/Sub). |               | Scro<br>colur<br>calle | Il right until you find t<br>mn of the <b>IP Phone</b> t<br>d by the Door / Sub s | he<br>o be<br>station.              | Use the drop-down option under<br>the desired IP Phone to select<br>"U". |  |  |  |
|                                                                                           |               |                        |                                                                                   |                                     | Click Update to save your settings.                                      |  |  |  |

Note:

Settings will not take effect until the setting files have been uploaded to the stations. Refer to page 6 of this guide for the procedure of uploading the settings.

#### **Configuring Door Release (Optional)**

IX Series 2 intercoms have two built-in relay outputs, with **Relay Output 1 enabled and set for door release by default**. 3rd Party IP Phones can activate this output using dial-pad commands with some minor adjustments to the default configuration. *Repeat this process for each station*.

| <b>C</b> , <b>H M</b>                                   | Station Number:                                                                                                    | 4595         |                       | S                           | elect Station to Edi    | t    |
|---------------------------------------------------------|----------------------------------------------------------------------------------------------------|--------------|-----------------------|-----------------------------|-------------------------|------|
| Station View                                            | Station Name:                                                                                                    | Front Door   |                       | Туре:                       | All                     | ~    |
|                                                         | Location:                                                                                                    |              |                       | Number:                     | 4595                    | ~    |
| Station Information                                     | Station Type:                                                                                                    | IX-DV, IX-D  | VF(-")                | Previous                    | Select                  | Next |
| Network Settings                                        |                                                                                                    |              |                       |                             |                         |      |
| System Information                                      | • Polov C                                                                                                    | utout -      |                       |                             |                         |      |
| 🗄 Call Settings                                         | •Relay C                                                                                                    | uipui -      |                       |                             |                         |      |
| Doption Input / Relay Output S                          |                                                                                                    |              | Relay Output #        | Relay Output 1              | ~                       |      |
| ···· Option Input                                       |                                                                                                    |              |                       |                             |                         |      |
| Relay Output                                            |                                                                                                    | ↓            |                       |                             | ↓                       |      |
| Paging Settings                                         | Door Release A                                                                                                    | uthorization | 9                     |                             |                         |      |
| Function Settings                                       | Authenticatio                                                                                                    | on Key       | (*)                   | 1-20digits.                 |                         |      |
|                                                         | -                                                                                                    |              |                       |                             |                         | 1    |
| 5.1 - Station View 5.2                                  | - Select a Statio                                                                                                    | on           | 5.3 - Authenticat     | ion Key                     |                         |      |
| On the left-hand menu, click Use                        | the drop-down menu                                                                                                    | under        | Find Door Release A   | uthorization and A          | uthentication Key.      |      |
| Station View then expand Selection Input / Relay Output | ect Station to Edit and<br>ose the first door stated to the first door stated to the first door st | nd<br>ion to | for door release. Rep |                             |                         |      |
| and select Relay Output.                                | figure. Click Select.                                                                                                    |              | desired access code.  |                             |                         |      |
|                                                         |                                                                                                    |              |                       | Click <b>Up</b><br>save you | date to<br>Ir settings. | ]    |

#### Note: Door Release Command

To activate door release from an IP phone, press \*\* [Authentication Key] \* while in communication with the door station.

If the **Door Release Authorization Authentication Key** is adjusted from its default value by following **steps 5.1** to **5.3** above, this new key must be set for any IX Series Master Station (IX-MV / IX-MV7-\*). *Repeat this process for each Master Station*.

| Station View                                                                                                    | Station Number: 0586<br>Station Name: Security Desk                                                                          |                                                                                   |                                                                                                  | Select Station to Edit           Type:         All |               |                                             |                       |
|----------------------------------------------------------------------------------------------------|----------------------------------------------------------------------------------------------------|-----------------------------------------------------------------------------------|--------------------------------------------------------------------------------------------------|----------------------------------------------------|---------------|---------------------------------------------|-----------------------|
| - Function Settings Door Release - Network Camera Integra - Paging Settings                                                                                   | Station Type:     Door Release     Door Release A                                                                            | IX-MV7-*                                                                          |                                                                                                  | Pre                                                | vious         | 0586<br>Select                              | Next                  |
| Bathroom Call Email CGI SIF Record                                                                                                    | Station List<br>0001 / 4595 / Front Do<br>0002 / 9877 / Parking (                                                            | Authentication Key<br>1-20 digits<br>9<br>9<br>9                                  |                                                                                                  |                                                    |               |                                             |                       |
| 5.4 - Door Release       5.5         On the left-hand menu, click       Use         Function Settings and select       Select         Door Release.       cor | 5 - Select a Static<br>e the drop-down menu<br>lect Station to Edit an<br>pose the first master st<br>ofigure. Click Select. | Signal   Signal     J under   Find     nd   and     tation to   Replace     key c | Authenticati<br>Door Release Ass<br>Authentication K<br>ace the default va<br>reated in step 5.3 | ion Ke<br>signment<br>(ey.<br>Ilue with<br>3.      | <b>y</b><br>t | Click <b>Update</b> to<br>save your setting | <sub>js.</sub> Undate |

### **TECH NOTE**

#### Configuring a Door Station Call Button to Answer an Incoming Call (Optional)

Auto-answer is not available for incoming SIP calls to a door or sub station. To answer an incoming call, the call button will need to be configured to also answer an incoming call and ending communication.

| 6.1 - Station Info.                                                                                   |      |             |                |                   |              | 6.2 - Bu                         | utton l                           | Function                          |    |
|----------------------------------------------------------------------------------------------------|------|-------------|----------------|-------------------|--------------|----------------------------------|-----------------------------------|-----------------------------------|----|
| On the left-hand menu, click<br>Station View then Call<br>Settings and select Station<br>Information. |      |             |                |                   |              | Use the o<br>select Ca<br>Commun | drop-do\<br>all, Ans\<br>nication | wn menu to<br>wer Call, End<br>I. |    |
| - Station Information  - Network Settings                                                             |      | Station Inf | iormation      |                   | Call<br>Stat | Settings<br>ion Informa          | ation                             |                                   |    |
| Call Settings  Called Stations (Master S                                                              | #    | Number      | Name           | Station Type      | Call         | Button Fu                        | nction                            |                                   |    |
| Called Stations (Door/Su<br>Call Origination                                                          | 0002 | 4595        | Front Door     | IX-DV, IX-DVF(-*) | Call         | , Answer C                       | Call, End                         | d Communicatio                    | 'n |
| Incoming Call                                                                                         | 0003 | 9877        | Parking Garage | IX-SS-2G          | Call         |                                  |                                   |                                   |    |
|                                                                                                    |      |             |                |                   |              | (<br>s                           | Click <b>Upd</b><br>save your     | ate to<br>settings.               | te |

#### **Video Settings**

Video from an IX station can be viewed on an IP Phone during communication by default. However, depending on the IP Phone, the H.264 profile setting may need to be adjusted. *Note that this setting change will not affect the video quality.* 

|                                                                                   | Station Information | Station In  | formation     |                   | Network Settings |                  |                                                        |               |  |  |
|-----------------------------------------------------------------------------------|---------------------|-------------|---------------|-------------------|------------------|------------------|--------------------------------------------------------|---------------|--|--|
|                                                                                   | · Network Settings  | Identificat | tion          |                   | Video            |                  |                                                        |               |  |  |
|                                                                                   | DNS                 | Number Nan  |               | Station Type      | Video Encoder 1  | 1                |                                                        |               |  |  |
|                                                                                   | Multicast Address   |             | Name          |                   | Resolution       | Frame Rate [fps] | Select Profile [H.264 / AVC                            |               |  |  |
|                                                                                   | - Packet Priority   | 0586        | Security Desk | IX-MV7-*          |                  |                  |                                                        |               |  |  |
|                                                                                   | NTP                 | 4595        | Front Door    | IX-DV, IX-DVF(-*) | 640x480(VGA)     | 15               | Baseline                                               |               |  |  |
|                                                                                   |                     |             |               |                   |                  | _                |                                                        |               |  |  |
| 7.1                                                                               | - Video             |             |               |                   |                  |                  | 7.2 - Profile                                          |               |  |  |
| On the left-hand menu, expand <b>Network Settings</b> , and select <b>Video</b> . |                     |             |               |                   |                  |                  | Select the H.264 profile. Basis the most commonly used | aseline<br>d. |  |  |

Note:

Settings will not take effect until the setting files have been uploaded to the stations. Refer to page 6 of this guide for the procedure of uploading the settings.

#### **Upload Settings to Stations**

To apply any setting changes made in Support Tool, the setting file must be uploaded to each station.

| 🜆 IX Support Tool - [Setting File Upload]    |                                                                          |
|----------------------------------------------|--------------------------------------------------------------------------|
| File(F) Edit(E) Language(V) Tools(T) Help(H) |                                                                          |
| Create New System                            |                                                                          |
| Select Existing System                       |                                                                          |
| Delete Existing System                       |                                                                          |
| Update Settings                              |                                                                          |
| Download Settings From Station               | 8.1 - Uploading Station Settings                                         |
| Upload Settings To Station                   | From the tool bar at the top of the screen, click <b>File</b> and select |
| G Upload SSL Certificate                     | Upload Settings To Station.                                              |
| lmport Setting File                          |                                                                          |
| IX Support Tool Export System Configuration  |                                                                          |
| Export to Line Supervision Software          |                                                                          |
| Exit                                         |                                                                          |

|                                                                                                    | Setting File Upload |                   |             |           |               |                    |           |  |   |   |
|----------------------------------------------------------------------------------------------------|---------------------|-------------------|-------------|-----------|---------------|--------------------|-----------|--|---|---|
| Select the                                                                                                 | e station(s)        | ) to upload the S | etting File | e(s):     |               |                    |           |  |   |   |
|                                                                                                    |                     | Statio            | n List      |           |               |                    |           |  |   |   |
| Select                                                                                                    | Number              | Name              | Station T   | уре       | Status        |                    |           |  |   | ^ |
|                                                                                                    | 0586                | Security Desk     | IX-MV7-     | *         | -             |                    |           |  |   |   |
|                                                                                                    | 4595                | Front Door        | IX-DV, IX   | (-DVF(-*) | -             |                    |           |  |   |   |
|                                                                                                    | 9877                | Parking Garag     | IX-SS-20    | 3         | -             |                    |           |  |   |   |
|                                                                                                    |                     |                   |             |           |               |                    |           |  |   | ~ |
| <                                                                                                    |                     |                   |             |           |               |                    |           |  | 3 | > |
| Select St                                                                                                  | ation by Ty         | /pe:              |             |           |               |                    |           |  |   |   |
| All                                                                                                    |                     |                   | ~           | Se        | elect         | U                  | nselect   |  |   |   |
| Select file                                                                                                | e type to be        | e uploaded        |             |           |               |                    |           |  |   |   |
|                                                                                                    | Set                 | tings             |             |           | Sounds        |                    |           |  |   |   |
|                                                                                                    |                     |                   |             |           |               |                    |           |  |   |   |
| 8.2 - Se                                                                                                   | elect Sta           | tions             |             | 8.3 -     | Upload Settir | ngs                |           |  |   |   |
| Click <b>Select</b> to check all stations in the system, or individually select the stations to upload to. |                     |                   |             |           |               | d the setting file | e to each |  |   |   |

#### Note:

The **Status** column will show whether the setting file upload was successful or has failed for each station. If the upload has failed, ensure the programming PC and the station are in the same IP range. The station's IP address can be confirmed by going to **Tools > Station Search** in Support Tool.

For more details about the features and information above, please contact Technical Support. www.aiphone.dk | kajlarsen@kajlarsen.dk | 0045 56879200